## Windows7 下安装 Step7 V5.4SP5 的方法

正常情况下,在 WINDOWS7 系统下安装 STEP7 V5.4SP5 时,会无法安装,出现如下图的提示:

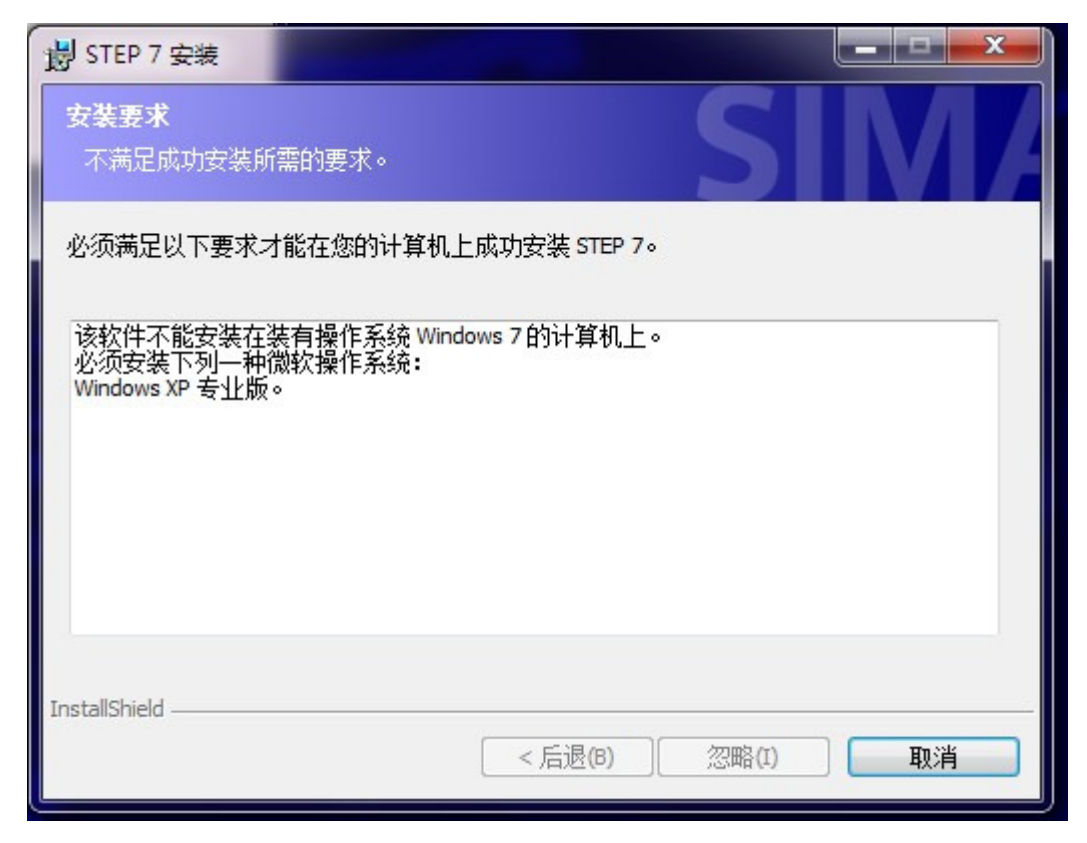

解决方法:

使用灰色按钮加强版软件使能"忽咯"按钮 使用工具: (注意要右键以管理员身份运行之)

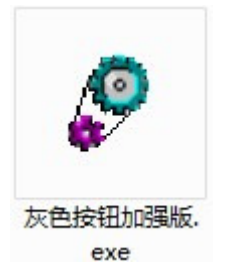

灰色按钮加强版软件界面:

| 按钮              | 关于     |
|-----------------|--------|
| ▶ 按钮使能          |        |
| □ 按钮可见          |        |
| 窗口              | T O    |
| □ 使能所有Disable控件 |        |
| 🗌 显示所有隐含控件      | □ 窗口最前 |

按以上设置后,"忽略"按钮即可"点亮",然后就可以继续安装了。

安装过程中,会出现下面的警告:

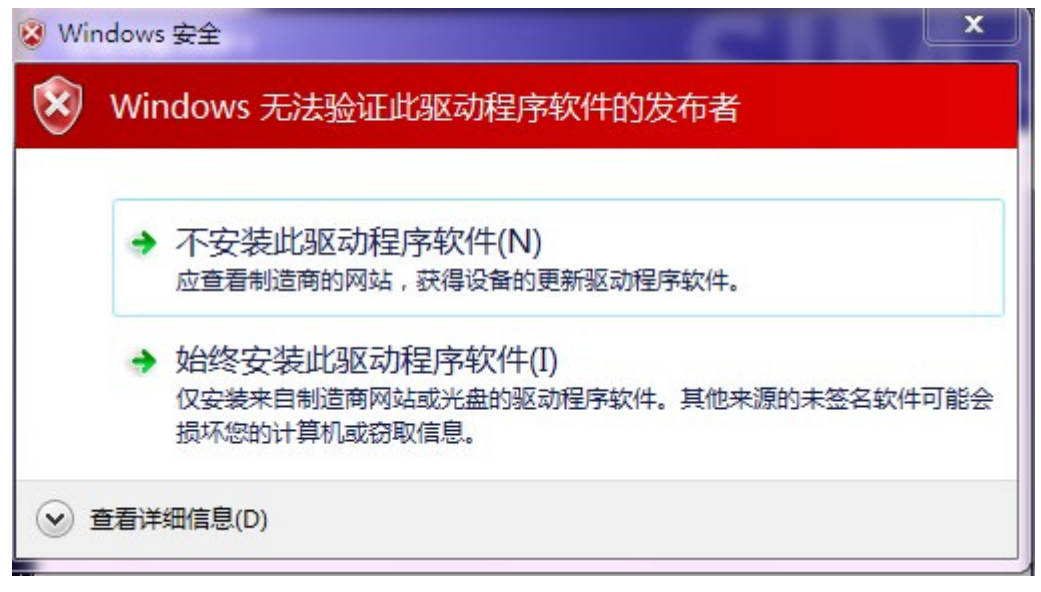

选"始终安装此驱动软件"即可

软件安装成功后,控制面板里可能会找不到"PC/PG"接口设置,如图:

| 调整计算机的设置                                           | 查看方式: 类别 ▼                                   |
|----------------------------------------------------|----------------------------------------------|
| 系统和安全<br>查看您的计算机状态<br>备份您的计算机                      | 用户帐户和家庭安全<br>③ 添加或删除用户帐户<br>④ 为所有用户设置家长控制    |
| 查找井解決问题<br>网络和 Internet<br>查看网络状态和任务<br>选择家庭组和共享选项 | 今 <b>小观和个性化</b><br>更改主题<br>更改桌面背景<br>调整屏幕分辨率 |
| 硬件和声音<br>查看设备和打印机<br>添加设备<br>连接到投影(2)              | 时钟、语言和区域<br>更改键盘或其他输入法<br>更改显示语言             |
| 建度到投影仪<br>调整常用移动设置<br>程序<br>卸载程序                   | 轻松访问<br>使用 Windows 建议的设置<br>优化视频显示           |
|                                                    |                                              |

只须更改一下"查看方式"就可以找到了

## 调整计算机的设置

| 🛄 Autodesk 打印样式管理器 |
|--------------------|
| k CXServer驱动管理工具   |
| 🕺 NVIDIA 控制面板      |
| > SIMATIC 工作站点     |
| Windows Defender   |
| 强 Windows 移动中心     |
| 程序和功能              |
| 🗃 电源选项             |
| 『红外线               |
| 🛃 家长控制             |
| 🧧 凭据管理器            |
| 📕 任务栏和「开始」 菜单      |
| 🛁 设备管理器            |
| ■ 声音               |
|                    |

- Autodesk 绘图仪管理器
  DELL 无线网卡实用程序
  RemoteApp 和桌面连接
  Software Updates
- Windows Update
- 🕐 备份和还原
- 🔏 存储卡参数赋值
- 🦉 个性化
- ₽ 恢复 ■ 键盘
- 🕓 轻松访问中心
- 日期和时间
- 🗟 设备和打印机
- ♂ 鼠标

查看方式: 小图标 ▼

- 🙀 BitLocker 驱动器加密
- 😪 Internet 选项
- SigmaTel Audio
- 📑 Windows CardSpace
- 🔗 Windows 防火墙
- ▶ 操作中心
- 🛄 电话和调制解调器
- @ 管理工具
- 🜏 家庭组
- 默认程序
- 🔗 区域和语言
- 二人 🖥
- 记 设置 PG/PC 接口
- 🔒 索引选项